## Manage Your ePro Vendor Account Job Aid

This job aid provides instructions on how to manage your San Bernardino County ePro Vendor Account. You can manage your vendor account to update your organization's information, add users and request password reset for your users.

Note: If you have not registered for an ePro account, see job aid How to Register in ePro for San Bernardino County.

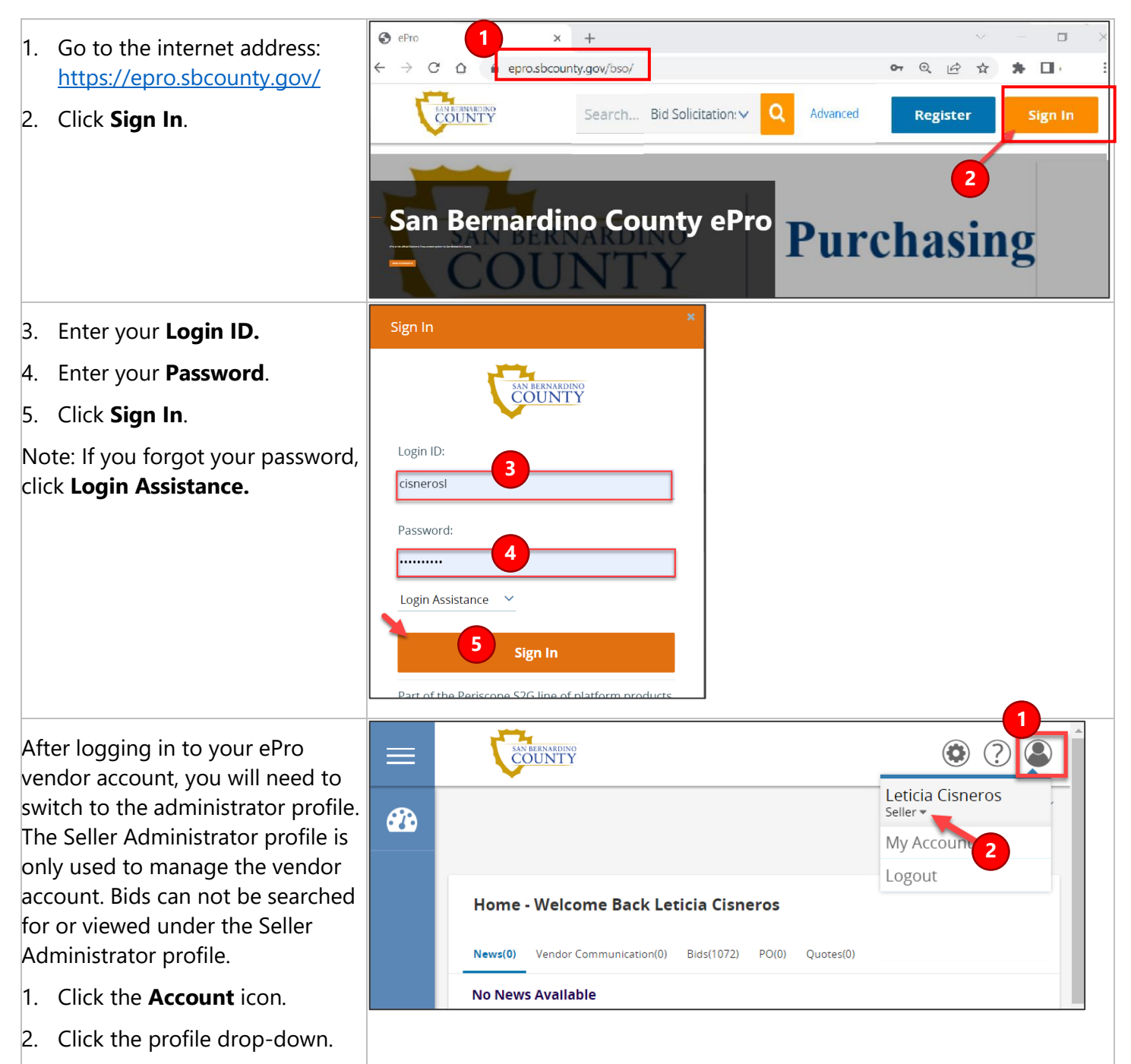

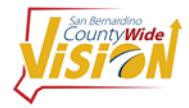

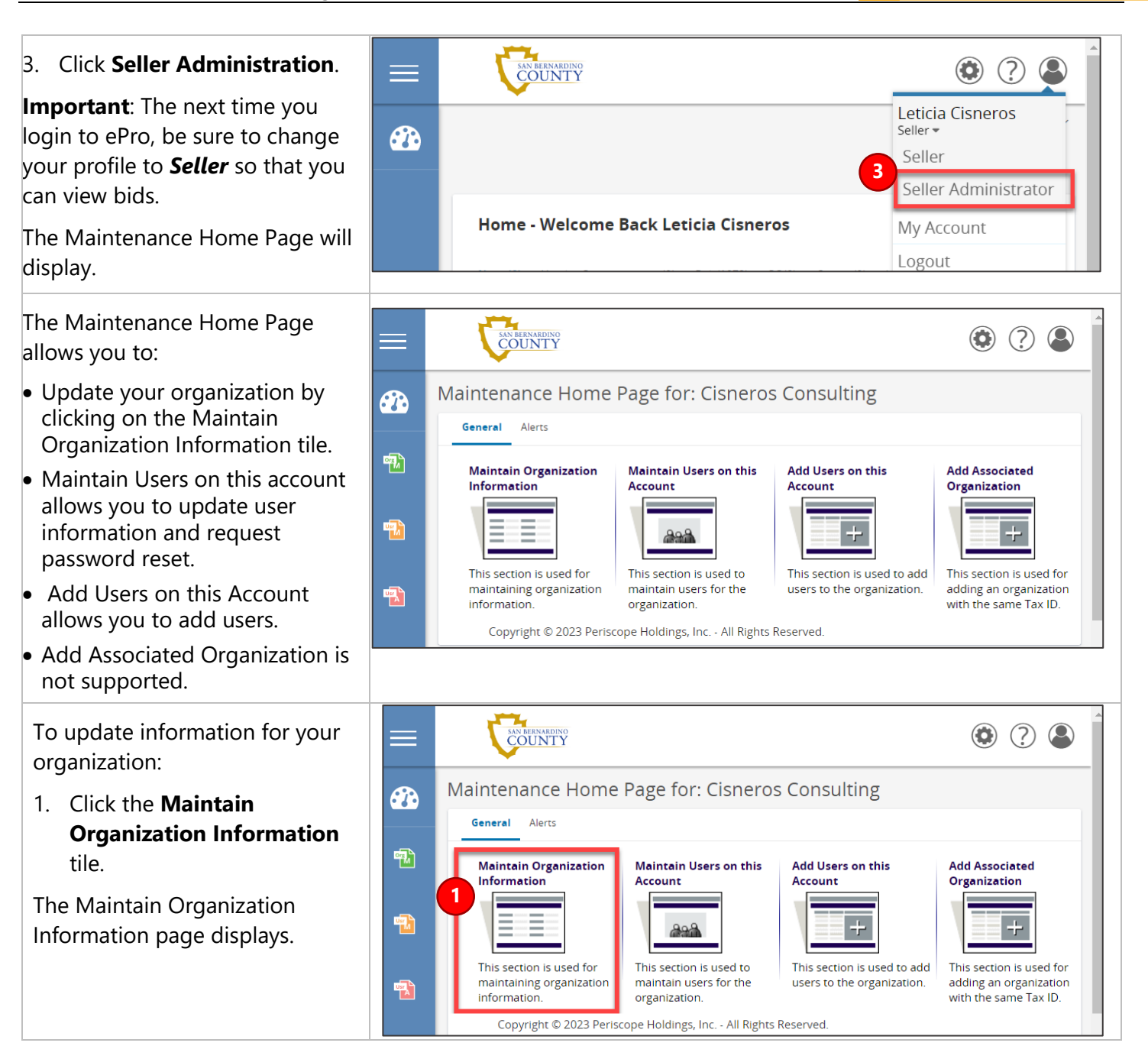

n bernarding OUNTY

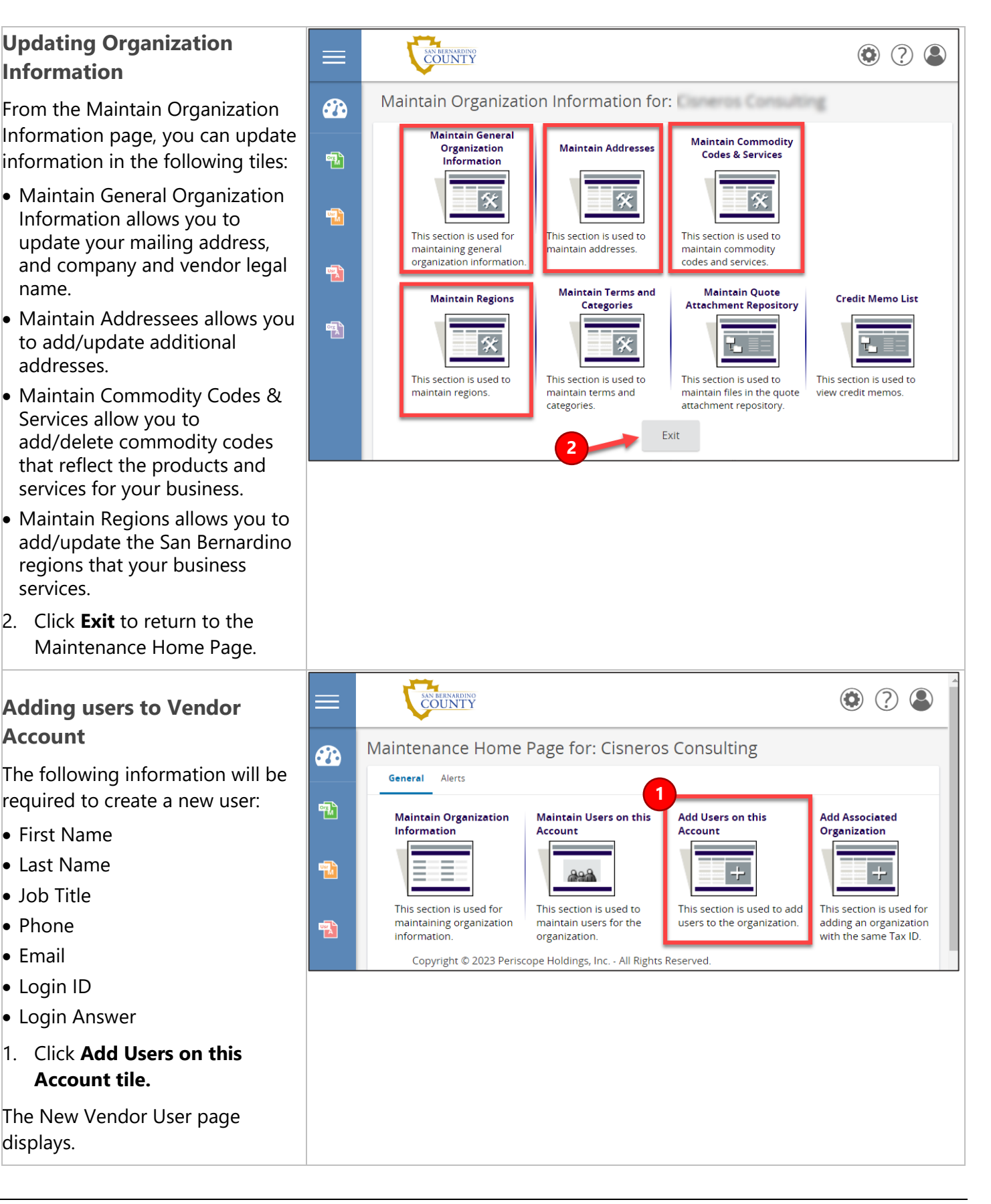

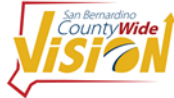

n bernarding OUNTY

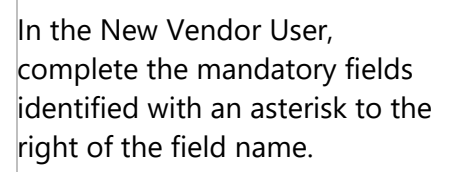

## Mandatory fields:

- First Name
- Last Name
- Job Title
- Phone
- Email
- Login ID
- Login Answer
- Provide the Login ID, Login Question, and Login Answer to your user. This information will help the user login in if they forget their password.
- 3. Click Save & Exit when done.

The new user will be added to the table located at the bottom of the page. The new user will receive an email that will contain a temporary password which will prompt the user to set-up a new password.

- Click Add User to add additional users.
- Click the user's Login ID to update user information and to request a password reset.

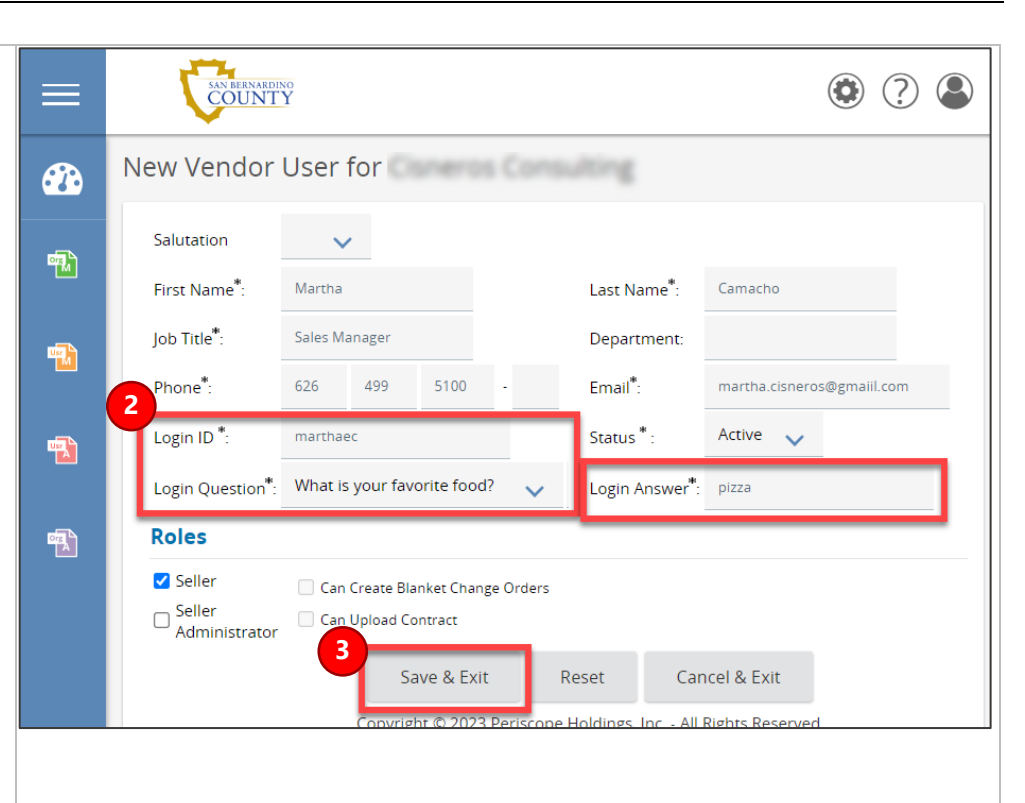

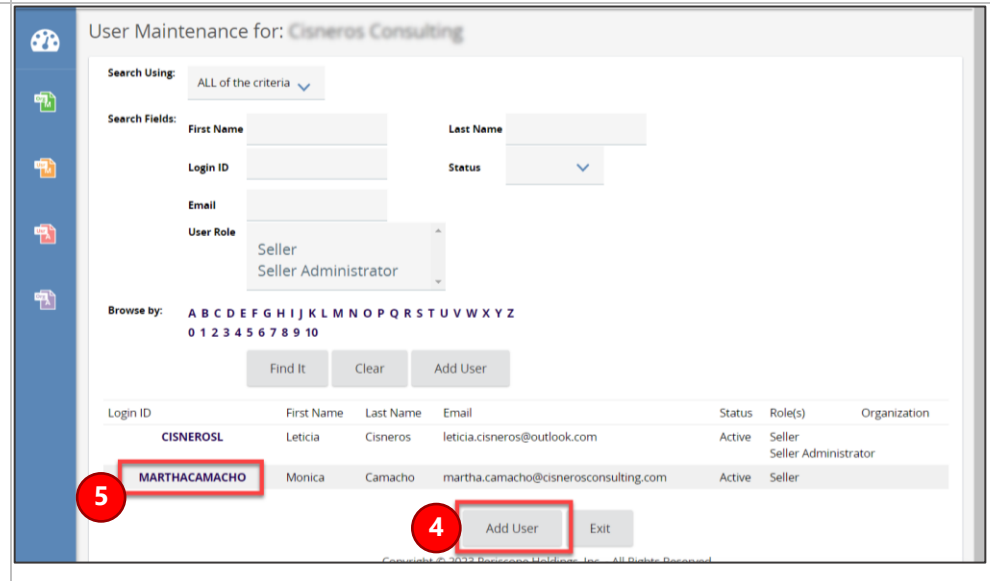

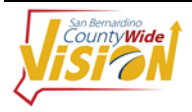

N BERNARDINO

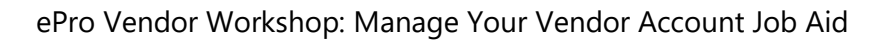

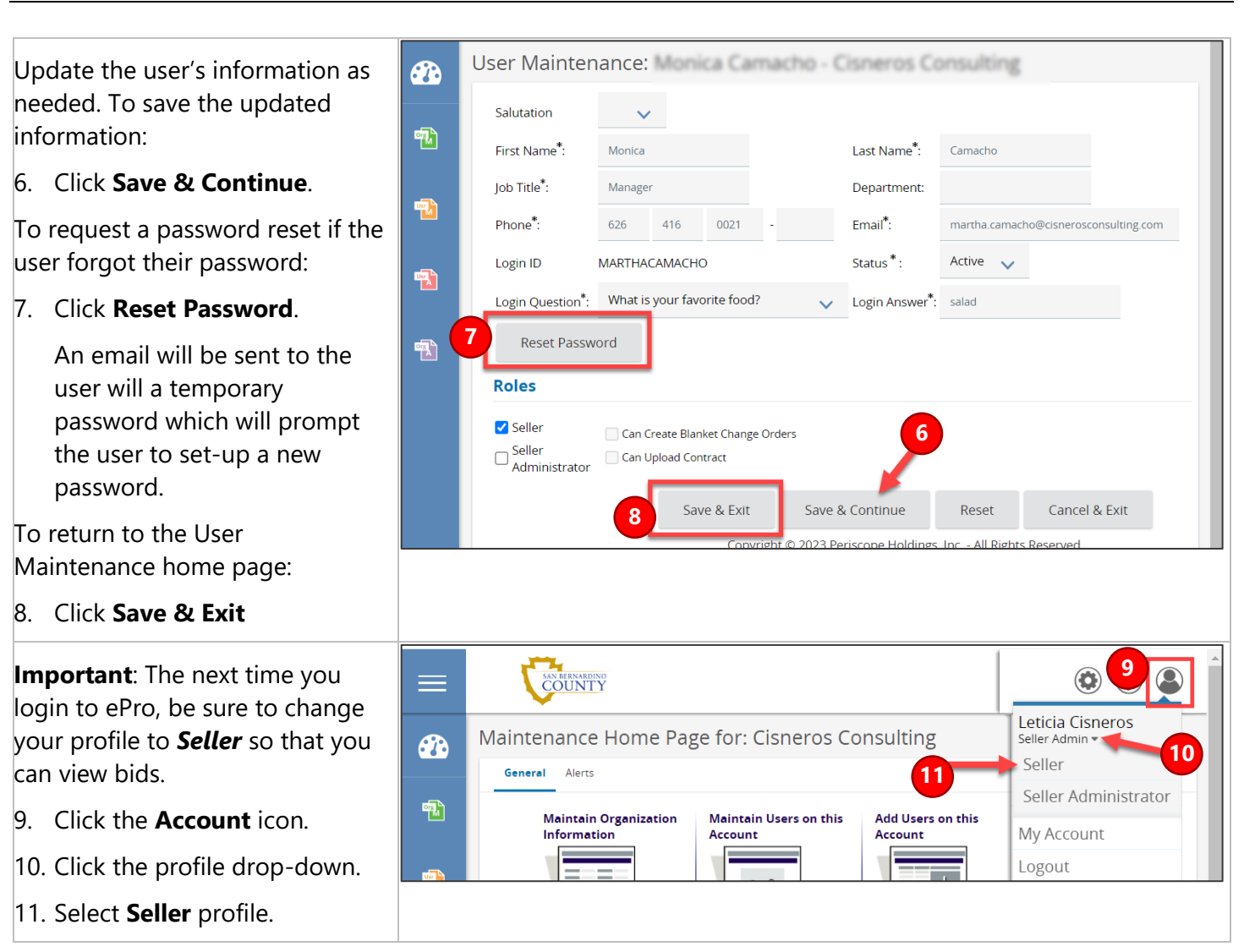

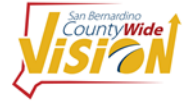

n bernardino OUNTY